USER MANUAL

#### PSS-3203/2005 PROGRAMMABLE POWER SUPPLY

| CO | DNTENTS                                           | PAGE |
|----|---------------------------------------------------|------|
| 1. | PRODUCT INTRODUCTION                              | 1    |
|    | 1-1. Description                                  | 1    |
|    | 1-2. Feature                                      | • 1  |
| 2. | TECHNICAL SPECIFICATIONS                          | . 3  |
| 3. | PRECAUTIONS BEFORE OPERATION                      | 5    |
|    | 3-1. Unpacking the Instrument                     | 5    |
|    | 3-2. Checking the Line Voltage                    | 5    |
|    | 3-3. Environment                                  | 6    |
| 4. | PANEL INTRODUCTION                                | 7    |
| 5. | OPERATION METHOD                                  | . 10 |
|    | 5-1. Output Voltage/Current Setting               | 10   |
|    | 5-2. Over Voltage/Current Protection Setting      | 11   |
|    | 5-3. The Display Contrast Setting                 | 12   |
|    | 5-4. The Buzzer Setting                           | . 12 |
|    | 5-5. GPIB/RS-232 Interface Setting                | . 12 |
|    | 5-6. The Maximum Setting Value                    | 13   |
|    | 5-7. Test Lead                                    | 13   |
|    | 5-8. The Setting for the GPIB and RS232 Interface | 13   |
| 6. | MAINTENANCE                                       | 14   |
|    | 6-1. Fuse Replacement                             | 14   |
|    | 6-2. Line Voltage Conversion                      | 14   |
|    | 6-3. Adjustment and Calibration                   | 15   |
|    | 6-4. Cleaning                                     | 18   |
| 7. | THE SYSTEM DIAGRAM AND DESCRIPTION                | 19   |
|    | 7-1.Block Diagram                                 | 19   |
|    | 7-2. The Operation of the whole circuit           | 20   |

— i —

USER MANUAL

# SAFETY TERMS AND SYMBOLS

These terms may appear in this manual or on the product:

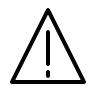

WARNING. Warning statements identify condition or practices that could result in injury or loss of life.

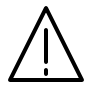

CAUTION. Caution statements identify conditions or practices that could result in damage to this product or other property.

The following symbols may appear in this manual or on the product:

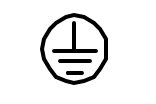

DANGER ATTENTION High Voltage refer to Manual Protective Earth (grou Conductor Terminal

Earth (ground) Frame or Chassis Terminal Terminal PSS-3203/2005 PROGRAMMABLE POWER SUPPLY

USER MANUAL

# FOR UNITED KINGDOM ONLY

NOTE: This lead/appliance must only be wired by competent persons

WARNING: THIS APPLIANCE MUST BE EARTHED

IMPORTANT: The wires in this lead are coloured in accordance with

Earth

Neutral Live (Phase)

the following code:

| Green/ Yellow: |  |  |  |
|----------------|--|--|--|
| Blue:          |  |  |  |
| Brown:         |  |  |  |

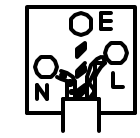

As the colours of the wires in main leads may not correspond with the colours marking identified in your plug/appliance, proceed as follows:

The wire which is coloured Green & Yellow must be connected to the

Earth terminal marked with the letter E or by the earth symbol

or coloured Green or Green & Yellow.

The wire which is coloured Blue must be connected to the terminal which is marked with the letter N or coloured Blue or Black.

The wire which is coloured Brown must be connected to the terminal marked with the letter L or P or coloured Brown or Red.

If in doubt, consult the instructions provided with the equipment or contact the supplier.

— ii —

— iii —

#### USER MANUAL

PSS-3203/2005 PROGRAMMABLE POWER SUPPLY

USER MANUAL

This cable/appliance should be protected by a suitably rated and approved HBC mains fuse: refer to the rating information on the equipment and/or user instructions for details. As a guide, cable of 0.75mm<sup>2</sup> should be protected by a 3A or 5A fuse. Larger conductors would normally require 13A types, depending on the connection method used.

Any moulded mains connector that requires removal /replacement must be destroyed by removal of any fuse & fuse carrier and disposed of immediately, as a plug with bared wires is hazardous if a engaged in live socket. Any re-wiring must be carried out in accordance with the information detailed on this label.

USER MANUAL

## **3.PRECAUTIONS BEFORE OPERATION**

#### **3-1.Unpacking the Instrument**

The product has been fully inspected and tested before shipping from the factory. Upon receiving the instrument, please unpack and inspect it to check if there is any damage caused during transportation. If any sign of damage is found, notify the bearer and/or the dealer immediately.

### **3-2.**Checking the Line Voltage

The product can be applied by any kind of line voltages shown in the table below. Before connecting the power plug to an AC line outlet, make sure the voltage selector of the rear panel is set to the correct position corresponding to the line voltage. It might be damaged the instrument by connecting to the wrong AC line voltage.

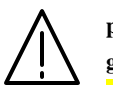

*WARNING.* To avoid electrical shock the power cord protective grounding conductor must be connected to ground.

AVERISS: Pour éviter les chocs électriques, le fil de terre du cordon secteur doit impérativement être relié à la terre.

When line voltages are changed, replace the required fuses shown as below:

|   | Model    | Line<br>voltage | Range     | Fuse        | Line<br>voltage | Range     | Fuse          |
|---|----------|-----------------|-----------|-------------|-----------------|-----------|---------------|
| Ī | PSS-3203 | 100V            | 90-110V   | T3A<br>250V | 220V            | 198-242V  | T1.6A<br>250V |
|   | PSS-2005 | 1200            | 106-132 V | 13A<br>250V | 230 V           | 210-255 V | 1.6A<br>250V  |

#### PSS-3203/2005 PROGRAMMABLE POWER SUPPLY

USER MANUAL

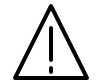

*WARNING.* To avoid personal injury, disconnect the power cord before removing the fuse holder.

### **3-3.Environment**

The normal ambient temperature range of this instrument is from  $0^{\circ}$  to  $40^{\circ}$ C ( $32^{\circ}$  to  $104^{\circ}$ F). To operate the instrument exceeding this specific temperature range may cause damage to the circuits of instrument.

Do not use the instrument in a place where strong magnetic or electric field exists as it may disturb the measurement.

USER MANUAL

## **4. PANEL INTRODUCTION**

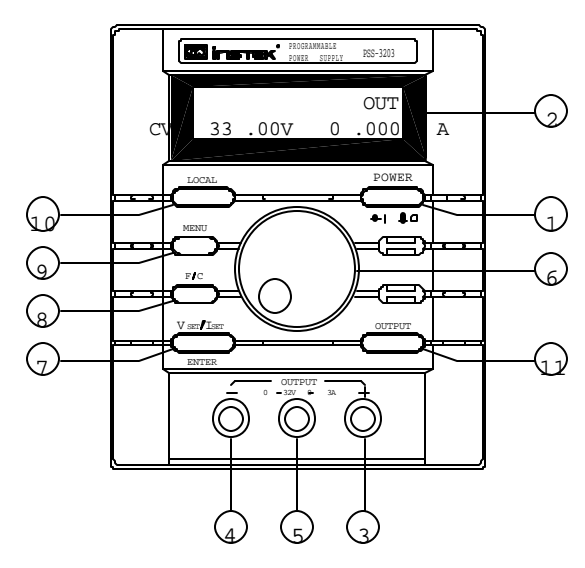

Figure 4-1 Front Panel

PSS-3203/2005 PROGRAMMABLE POWER SUPPLY

USER MANUAL

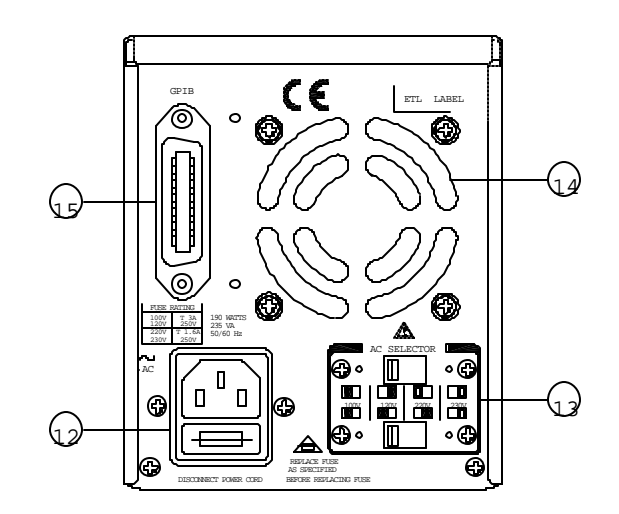

Figure 4-2 Rear Panel

### USER MANUAL

| 1.  | Power Switch     | Connect the AC power, then press power switch.          |  |
|-----|------------------|---------------------------------------------------------|--|
| 2.  | Display          | Indicate the setting of voltage/current value, output   |  |
|     |                  | voltage/current value and the status of setting and     |  |
|     |                  | output.                                                 |  |
| 3.  | +Output Terminal | Positive output terminal.                               |  |
| 4.  | -Output Terminal | Negative output terminal.                               |  |
| 5.  | GND Terminal     | Connect the ground terminal to chassis.                 |  |
| 6.  | Rotary Encoder   | Wheel knob.                                             |  |
| 7.  | V Set/I Set      | The key for switch over output voltage and output       |  |
|     | (ENTER)          | current setting.                                        |  |
|     |                  | ENTER: The knob for value input or setting              |  |
|     |                  | confirmation.                                           |  |
| 8.  | F/C              | The knob for switching over coarse and fine             |  |
|     |                  | adjustment.                                             |  |
| 9.  | MENU             | The category of function setting (Output, OVP,          |  |
|     |                  | OCP, Contrast, Buzzer, Interface.)                      |  |
|     |                  | PS. After switching to the picture of function          |  |
|     |                  | setting category, if there is no further setting action |  |
|     |                  | within 4 to 5 seconds, the system will return to        |  |
|     |                  | previous setting picture or output display picture.     |  |
| 10. | LOCAL            | Clear REMOTE control mode, and replace with             |  |
|     |                  | panel control.                                          |  |
|     |                  | PS. Get into calibration mode by pressing the knob      |  |
|     |                  | more than 5 seconds uninterruptedly,                    |  |
| 11. | Output           | Turn on or off output by pressing the knob.             |  |
| 12. | AC Power Socket  | AC power input terminal.                                |  |
| 13. | AC Select Switch | Switch Voltage to 100V, 120V, 220V or 230V,             |  |
|     |                  | 50/60Hz.                                                |  |
| 14. | Cooling Fan      | A cooling fan.                                          |  |
| 15  | Interface        | GPIB or RS-232C communication interface.                |  |

USER MANUAL

## **5. OPERATION METHOD**

### 5-1. Output Voltage/Current Setting

At first, ensure that the window now is at the Output Voltage/ Current setting or the output value display.

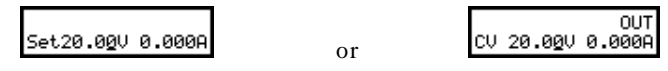

## --Output Voltage Setting:

Press [Vset/Iset] to set the cursor to the position for voltage input, and modify the setting value with wheel knob. Right now, can use [F/C] to switch over the input of 1V step or 10mV step.

Set20.0<u>0</u>V 0.000A

### Example:

If want to set the voltage as 12.34V, first using the [F/C] knob to switch the cursor to 10mV step and adjust the value to 34, then switch the cursor to 1V step and adjust the value to 12 to complete the modification.

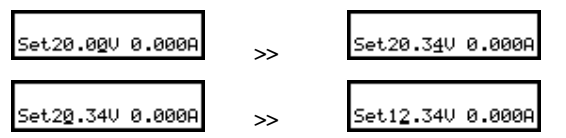

PS. If the output is on now, the output voltage value will be varied with the setting of the knob.

### --Output Current Setting:

After pressing [Vset/Iset] to set the cursor to the position for current input, modify the setting value with wheel knob. Right now, use [F/C] to switch over the input of 100mA step or 1mA step.

Set12.34V 0.00<u>0</u>A

PSS-3203/2005 PROGRAMMABLE POWER SUPPLY

#### USER MANUAL

### Example:

If want to set the current as 1.234A, first using the [F/C] knob to switch the cursor to 1mA step and adjust the value to 34, then switch the cursor to 100mA step and adjust the value to 12 to complete the modification.

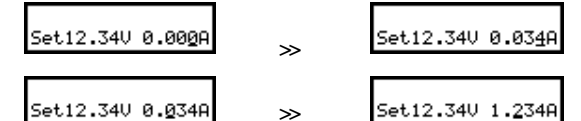

- Note: 1. When the load current through output terminal exceeds the setting value, the instrument is operated in the C.C. mode, if not exceeds the setting value, the instrument is operated in the C.V. mode.
  - 2. When the maximum output voltage is larger than 36V, its adjustable step is 20mV the minimum while the maximum output current is larger 3A, its adjustable step is 2mA the minimum.

### 5-2. Over Voltage /Current Protection Setting

### -Over Voltage Protection Setting:

Set to OVP SET window by pressing [MENU], modify the setting value with the wheel knob and press [ENTER]. The modification can be done by using the [F/C] knob to switch over the input of 1V step or 10mV step.

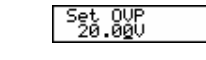

### --OVP Status Clear Up:

When the output voltage exceeds the setting voltage, the output of the instrument will be off and get into OVP mode by displaying "OVP Error. Press "LOCAL" to reset" on the panel. Just press [LOCAL] to clear OVP status and back to previous status.

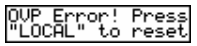

#### USER MANUAL

### -Over Current Protection Setting:

Set to OCP SET window by pressing [MENU], Turn on/off the OCP with the wheel knob and press [ENTER]. If OCP is on, when the output current equals or exceeds the current value setting, the output of the instrument will be off and get into over current protection mode by displaying "OCP Error. Press "LOCAL" to reset" on the display. Just press [LOCAL] to clear OCP status and back to previous status.

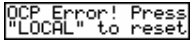

### 5-3. The Display Contrast Setting

Set to Contrast Set window by pressing [MENU], modify its setting value with the wheel knob and press [ENTER].

Set Contrast 50%

### 5-4. The Buzzer Setting

Set to Buzzer Set window by pressing [MENU], turn on or off the buzzer with the wheel knob, then press [ENTER].

Buzzer Set O<u>N</u>

### 5-5.GPIB/RS232 Interface Setting

Set to Interface window by pressing [MENU]. If the GPIB is displayed, the Address value window will be appeared, if the RS-232 is displayed, the Baud Rate window will be appeared, then using the wheel knob to modify the value and press [ENTER] to complete the setting.

Note: The system will detect the interface used at present automatically, and switch the detected interface over the setting interface of GPIB or RS-232.

Example:

1) If want to set the GPIB address value to 15:

Set to interface window by pressing [MENU], and adjust the address value to 15 with the wheel knob and press [ENTER] to

PSS-3203/2005 PROGRAMMABLE POWER SUPPLY

#### USER MANUAL

complete the setting.

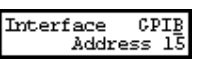

2) If want to set the RS-232 Baud Rate to 9600:

Set to interface window by pressing [MENU], and adjust the Baud Rate value to 9600 with the wheel knob and press [ENTER] to complete the setting.

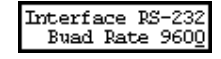

### 5-6. The Maximum Setting Value

| MODEL<br>ITEM  | PSS-3203 | PSS-2005 |
|----------------|----------|----------|
| Output Voltage | 33.00V   | 21.00V   |
| Output Current | 3.100A   | 5.200A   |
| Over-voltage   | 34.00V   | 22.00V   |

5-7.Test Lead

| MODEL<br>ITEM | PSS-3203   | PSS-2005       |  |
|---------------|------------|----------------|--|
|               | Current 3A | Current 4A-10A |  |
|               | Test Lead  | Test Lead      |  |

### 5-8. The setting for the GPIB and RS232 Interface

If you have PSS-series programmable power supply, use the GPIB or RS-232 interface, please refer to the PSS-series Programmer Manual for more details.

#### USER MANUAL

#### steps.

### [Step 3.1]

Now input the current value (Max.) measured by the DMM with the knob and press [ENTER]. During the current value input, use the [F/C] button to switch over the input of 100mA range (100mA/step) or 1mA range (1mA/step).

Note: The DMM selected for the measurement must have the resolution of four digits of the decimal point at least (0.1mA). Also the input value is to take three digits of decimal point of effective value (1mA) and run off the rest.

### [Step 3.2]

Now input the current value (Min.) measured by the DMM with the knob and press [ENTER]. During the current value input, use the [F/C] button to switch over the input of 100mA range (100mA/step) or 1mA range (1mA/step).

#### Calibration CurrMin 0.10<u>0</u>A

Note:The DMM selected for the measurement must have the resolution of four digits of the decimal point at least (0.1mA). Also the input value is to take three digits of decimal point of effective value (1mA) and run off the rest.

### [Step 4]

Switch the Calibration selection window to O.V.P. calibration item with the knob and press [ENTER] getting into QV.P calibration steps.

[Step 4.1]

PSS-3203/2005 PROGRAMMABLE POWER SUPPLY

#### USER MANUAL

At present, the window will indicate the progress of OVP calibration. When the calibration is completed, it will jump out of the window.

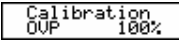

### [Step 5]

When above calibration steps has been confirmed correctly, switch the calibration selection window to SAVE window with the knob and press [ENTER] to complete the whole calibration procedures.

> Clibration \$SAVE

### [Step 6]

If the calibration procedure is not necessary to be stored, just switch the calibration selection window to Exit window and press [ENTER] to leave the calibration procedure.

> Clibration ≰Exit

### 6-4. Cleaning

To clean the power supply, use a soft cloth dampened in a solution of mild detergent and water. Do not spray cleaner directly onto the instrument, since it may leak into the cabinet and cause damage. Do not use chemicals containing benzine, benzene, toluene, xylene, acetone, or similar solvents. Do not use abrasive cleaners on any portion of the instrument.